Llywodraeth Cymru Welsh Government

# Food Business Accelerator Scheme Full application

How to complete guidance

| Regist           | ering for RPW Online                                                          | 3    |
|------------------|-------------------------------------------------------------------------------|------|
| Food E<br>Guidar | Business Accelerator Scheme Full application – How to Complete                | 3    |
| Rural F          | Payments Wales Online                                                         | 3    |
| Hom              | e page                                                                        | 3    |
| Appli            | ications and Claims Page                                                      | 4    |
| Food E           | Business Accelerator Scheme Full Application – Getting Started                | 5    |
| Intro            | duction                                                                       | 5    |
| Priva            | icy Notice                                                                    | 6    |
| Busir            | ness/Organisation Details                                                     | 7    |
| Proje            | ect Overview                                                                  | 7    |
| Busir            | ness/ Project plan                                                            | 8    |
| 1                | Strategic fit                                                                 | 8    |
| 2                | Suitability of investment                                                     | . 10 |
| 3                | Delivery – Project Delivery                                                   | . 11 |
| 4                | Delivery – Risk and Risk Management                                           | . 13 |
| 5                | Long Term Sustainability                                                      | . 13 |
| 6                | Project Management                                                            | . 14 |
| 7                | Value For Money                                                               | . 14 |
| 8                | Cross Cutting Themes                                                          | . 16 |
| 9                | Indicators and outcomes                                                       | . 17 |
| 10               | Financial and compliance                                                      | . 18 |
| Supp             | porting Documents                                                             | . 18 |
| Subn             | nission Page – Errors, Information and Summary                                | . 19 |
| Subn             | nission Page – Declarations and Undertakings                                  | . 19 |
| Subn             | nission Page – Submit                                                         | . 20 |
| Follow           | ing Successful Submission                                                     | . 20 |
| What h           | happens next?                                                                 | . 21 |
| Contac           | cts                                                                           | . 22 |
| RPW              | / Online                                                                      | . 22 |
| Enqu             | uiries – Customer Contact Centre                                              | . 22 |
| Acce             | ess to Welsh Government offices for people with disabilities or special needs | 522  |
| Wels             | h Government Website                                                          | . 22 |

# **Registering for RPW Online**

To register your business details for the first time, you need to complete the <u>online</u> registration form. Please refer to the <u>how to register guidance</u> for further details. The vast majority of changes to business details can be done online. However, Welsh Government may require further details on any major changes. Please contact the Customer Contact Centre for further information.

# Food Business Accelerator Scheme Full application – How to Complete Guidance

These instructions will give you step-by-step guidance on how to complete your Food Business Accelerator Scheme full application.

The Welsh Government produces this guidance in Welsh and English as required under the Welsh Government Welsh Language Scheme.

If you are encountering problems or are unable to access our website, please contact the RPW Online Helpdesk on 0300 062 5004.

# **Rural Payments Wales Online**

#### Home page

Log into your RPW Online Account – enter your User ID and Password in the boxes and click the **Sign In** button.

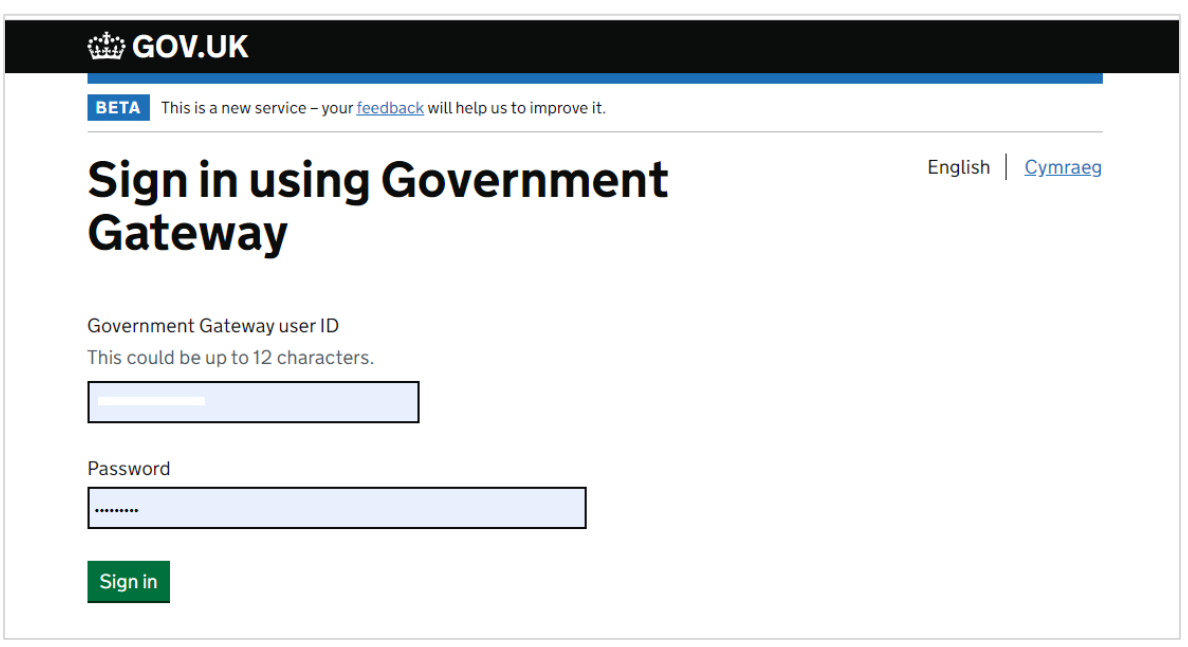

If you are encountering any problems or are unable to access your online account, please contact the RPW Online Helpdesk on 0300 062 5004.

Once logged in to your RPW Online account, the 'Home' page will appear.

To access the Food Business Accelerator Scheme Full Application Form, from your home page you can scroll down on the Start a Form section and select it from here.

This will also show the deadline for submitting your full application and supporting evidence. After this deadline the form will not be available to you.

|   | Start a Form                                                                                                    |
|---|----------------------------------------------------------------------------------------------------|
|   | Single Application Form 2022 Available until 13/01/2023. 57 days left.                                                  |
| , | Agricultural Diversification Scheme Application Available until 13/01/2023. 57 days left.                               |
| , | Appeal Available anytime                                                                                                |
|   | Capital Works Claim Available anytime                                                                                   |
| 1 | Food Business Accelerator Scheme Application Available until 30/11/2022. 13 days left.                                  |
|   | Grant Claim Form Available until 31/03/2023. 134 days left.                                                             |
|   | Growing for the Environment EOI Available until 18/11/2022. 1 day left.                                                 |
|   | ntegrated Natural Resources Scheme - Project Development Grant Application Available until<br>30/11/2022. 13 days left. |
|   | Project Change Re-evaluation Available anytime                                                                          |
|   | Project Change Request Available anytime                                                                                |
| - | Small Grants - Efficiency Expression of Interest Available until 30/11/2022. 13 days left.                              |
| - | Small Grants - Environment Expression of Interest Available until 23/11/2022. 6 days left.                              |
|   | Small Grants - Yard Coverings Expression of Interest Available until 30/11/2022. 13 days left.                          |
| 1 | Woodland Creation Planning Scheme EOI Available until 31/12/2022. 44 days left.                                         |
|   |                                                                                                    |

Or you can click the tab labelled '**Forms**' on the RPW Online home screen, as shown below:

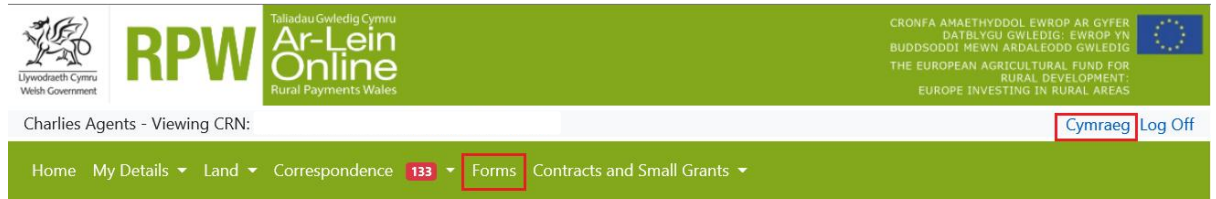

This will take you through to the 'Forms' page.

To change the Language at any time, click the **Cymraeg** button located in the top right hand corner bar of the RPW Online information. This will allow you to choose the language your Food Business Accelerator Scheme form is displayed in.

#### **Applications and Claims Page**

Once you have selected the 'Forms' tab, you will see the forms available for you to complete.

| RPW RAPHER                                              |                              | CRONFA AMAETHYDDOL EWROP AR GYFER<br>DATBLYGU GWLEDG. EWROP YN<br>BUDDSOODI HWYN ARAALCODO GWLEDIG<br>THE EUROPEAN AGRICULTURAL FUROF FOR<br>REVAC DEVIC DOMENT<br>EUROPE INVESTING IN RURAL AREAS | ं         |
|---------------------------------------------------------|------------------------------|----------------------------------------------------------------------------------------------------|-----------|
| Charlies Estate Agent - Viewing CRN:                    |                              | Cymraeg L                                                                                                    | .og Off   |
| Home My Details • Land • Correspondence 🚺 • Forms       | Contracts and Small Grants 🝷 |                                                                                                    |           |
| Forms                                                   |                              |                                                                                                    |           |
| Scheme All                                              | ✓ Select Reset               | Start a Form                                                                                                    |           |
| Not Submitted Being Processed Completed                 |                              | Single Application Form 2023<br>Available until 09/06/2023. 169 days left.                                                                                                    |           |
| Food Business Accelerator Scheme Application - (Online) |                              | Agricultural Diversification Scheme                                                                                                    |           |
| Draft                                                   |                              | Available until 31/07/2023. 221 days left.                                                                                                    |           |
| Single Application Form 2015 - (Online)                 |                              | Appeal<br>Available anytime                                                                                                    |           |
| Draft                                                   |                              | Capital Works Claim<br>Available anytime                                                                                                    |           |
|                                                         |                              | FCERM Contract Variation<br>Available until 31/12/2050. 10236 days le                                                                                                    | ft.       |
|                                                         |                              | Farm Business Grant - Yard Coverings EO<br>Available until 31/12/2050. 10236 days le                                                                                                    | 1<br>:ft. |
|                                                         |                              | Farm Business Grant Expression Of Intere<br>Available until 31/12/2099, 28133 days le                                                                                                    | st<br>ft. |

Scroll down the page to select Food Business Accelerator Scheme Full Application form.

# Food Business Accelerator Scheme Full Application – Getting Started

Once you have read the Food Business Accelerator Scheme Guidance at <u>Rural</u> <u>grants and payments</u>, to start your full application click the **Start** button.

| RPW Online will prompt you for the information required by<br>the process at any time. If you Exit the application, you can<br>your previous session. | the form. By starting this application online you are not committing to submitting it online; you may<br>come back later to complete the remainder, RPW Online will have saved the information you entered<br>in the same save the same save save save save save save save sav |
|----------------------------------------------------------------------------------------------------|----------------------------------------------------------------------------------------------------|
| The application will not be submitted to the Welsh Governn<br>you will not be able to make changes to it using RPW Onlin                              | ent until you click the 'Submit' option at the end of the process. Once you have submitted the applice<br>e.                                                                                                    |
| The application must be submitted to Welsh Government b<br>the form on or before 30 November 2022.                                                    | 30 November 2022. You will not be able to submit the form after this date even if you started filling                                                                                                    |
| f you have any problems completing your <b>Food Business /</b><br>guidance.                                                                           | ccelerator Scheme Application then you can also contact 'Customer Contact Centre' for further                                                                                                    |
| Please check that the Customer Details and Online Preferen<br>clicking the Customer Details or Online Preferences links be                            | ces shown below are correct before submitting your application. If incorrect, you can change them no<br>ow.                                                                                                    |
| Customer Details<br>Trading Title                                                                                                    | Online Preferences<br>Email or SMS (Text) Preference Both                                                                                                    |
| Address                                                                                                    | Email Address<br>Mobile Number                                                                                                    |
| Postcode                                                                                                    |                                                                                                    |
| Telephone Number                                                                                                    |                                                                                                    |
| Email Address<br>Number of Partners                                                                                                    |                                                                                                    |

#### Introduction

This is the introduction page which provides information about the scheme. Use the hyperlinks to access further information.

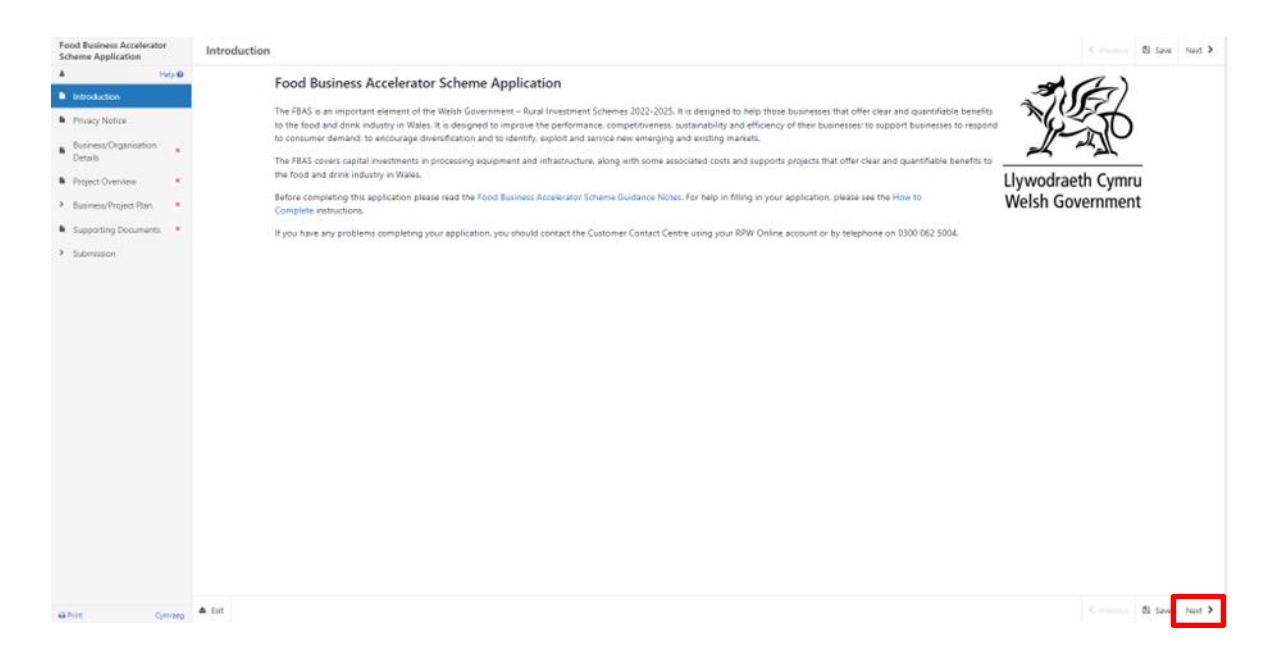

#### Once you have read the information, click on the Next button.

| Previous | 🖺 Save | Next |
|----------|--------|------|

#### **Privacy Notice**

You must read the Privacy Notice.

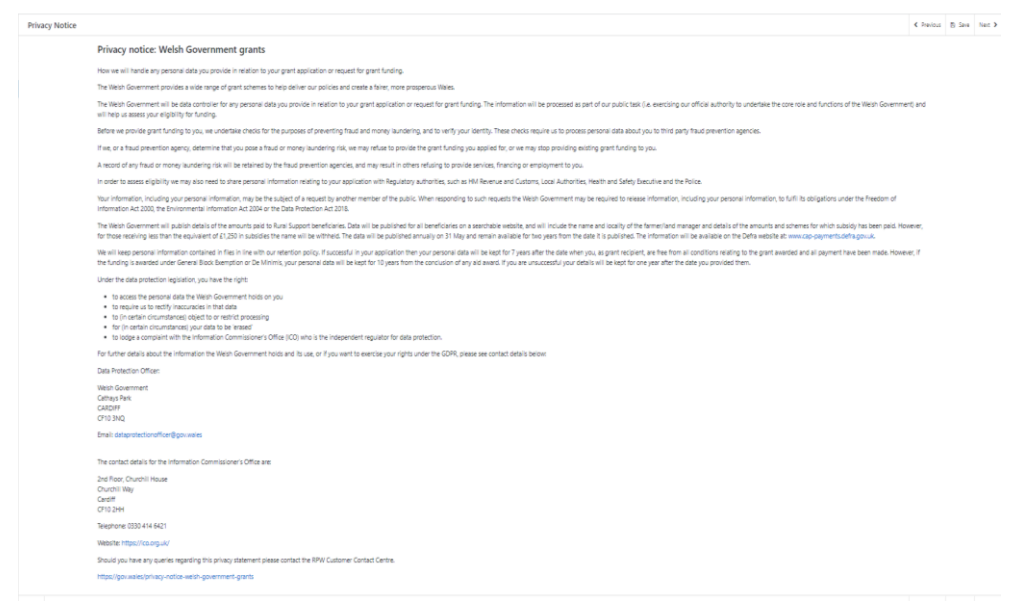

Once you have read the information, click on the Next button.

#### **Business/Organisation Details**

The Applicant/Business name, Business/Organisation Status, Company Number, VAT Number, Charity Number (if applicable) and Business Size that you provided in your EoI will be displayed here. You will have to fill in all the fields marked with \* on this page before continuing with the application.

| ood Business Accelerator                    | Business/Organisation Details                                                                             |                |
|---------------------------------------------|----------------------------------------------------------------------------------------------------|----------------|
| A / Help O                                  | Questions marked with * are mandatory.                                                                    |                |
| Introduction                                | Applicant/Business Name*                                                                                  | Provence Foods |
| Privacy Notice                              | Business/Organisation Status                                                                              | Other V        |
| Details                                     | Ender Detaile                                                                                             | or.            |
| Project Overview #                          | Status Detains                                                                                            | LTL.           |
| <ul> <li>Business/Project Plan #</li> </ul> | n the ousness is an incorporated regarientity prease suppry a copy of the memoranoum or<br>Company Number | 121212111      |
| Supporting Documents ×                      |                                                                                                    |                |
| > Suomission                                | VAI Number                                                                                                | 0224853        |
|                                             | Charity Number                                                                                            | 1300111        |
|                                             | Is the Business/Organisation a member of a group of companies?*                                           | ○ Yes ○ No     |
|                                             | Does the Business/Organisation have shareholders?*                                                        | ○ Yes ○ No     |
|                                             | Is the Business/Organisation a wholly owned subsidiary!*                                                  | ○ Yes ○ No     |
|                                             | Is the Business/Organisation a New Start-Up?*                                                             | ⊖ Yes ⊖ No     |
|                                             | Size of Business/Organisation                                                                             |                |
|                                             | Business Size                                                                                             | Start-Up 🗸     |
|                                             | Please give the following details for the business:                                                       |                |
|                                             | Number of employees - Before Project (Full Time Equivalents based on 30 hours per<br>week)*               |                |
|                                             | Number of employees - After Project (Full Time Equivalents based on 30 hours per                          |                |
|                                             | week?"                                                                                                    |                |
|                                             | Jobs safequarded - Before Project*                                                                        |                |
|                                             | labo adamandad . Mar Barlant                                                                              |                |
|                                             | Joos sareguaroeo - Aner Project                                                                           |                |
|                                             | Annual gross turnover (for last financial year) (£)* 😧                                                    |                |
|                                             | Balance sheet net assets (for last financial year) (ii) *                                                 |                |
| Drins Cymraeg                               |                                                                                                    |                |

Once you have completed and checked the information is correct, click on the **Next** button.

#### **Project Overview**

This page requires you to give a description of the project which should be a brief explanation of what the project is going to do. If you had provided the project location, contact details and project start/end dates in the EoI, these will be shown here. You are able to edit these if they have changed.

You will have to answer all the questions marked with \* as these are mandatory.

| Food Business Accelerator<br>Scheme Application | Ploject name                                                                   | Text 1        |       |
|-------------------------------------------------|--------------------------------------------------------------------------------|---------------|-------|
| A A Help 0                                      | Project description* 🕖                                                         |               |       |
| Privacy Notice                                  |                                                                                |               |       |
| Business/Organisation x<br>Details              |                                                                                |               |       |
| Project Overview                                |                                                                                |               |       |
| <ul> <li>Business/Project Plan x</li> </ul>     |                                                                                |               |       |
| Supporting Documents ×                          |                                                                                |               |       |
| <ul> <li>Submittion</li> </ul>                  |                                                                                |               |       |
|                                                 |                                                                                |               |       |
|                                                 |                                                                                |               | 0/500 |
|                                                 | Project start date*                                                            | 30/12/2022    |       |
|                                                 | Project end date*                                                              | 30,109(2023   |       |
|                                                 | Project Location                                                               |               |       |
|                                                 | Enter the address of the project location (if different from Customer address) |               |       |
|                                                 | Project location address                                                       | Provence Road |       |
|                                                 |                                                                                | Lare privee   |       |
|                                                 |                                                                                | Provenze      |       |
|                                                 |                                                                                | France        |       |
|                                                 |                                                                                |               |       |
|                                                 | Potrorie                                                                       | 1 FQN76       |       |
|                                                 |                                                                                | SLATV         |       |
|                                                 | Enter contact details (if different from those previously supplied)            |               |       |
|                                                 | Telephone Number                                                               |               |       |
|                                                 | Mobile Number                                                                  |               |       |
|                                                 | Email Address                                                                  | IteLcom       |       |

Once you have filled in all the details click **Next** to continue.

#### **Business/ Project plan**

#### 1 Strategic fit

This page has a field for each criteria, for you to explain how the proposed investment will contribute to the strategic aims and objectives of the scheme. The core criteria are:

Growth Every Year - the turnover value of Wales' food and drink sector will proportionately grow more than the rest of the UK, and to at least £8.5bn by 2025.

| Business/Project Plan ×                | Growth Every Year* |
|----------------------------------------|--------------------|
| 🗅 Strategic Fit 🛛 🕑                    | test               |
| Suitability of Investment 🕑            |                    |
| Delivery - Project Delivery ×          |                    |
| Delivery - Risk and Risk<br>Management |                    |
| 🖡 Long Term Sustainability 🕑           |                    |
| 🔹 Project Management 🛛 🖌               |                    |
| Value For Money 0                      |                    |
| Cross Cutting Themes 🗸                 |                    |
| Indicators and Outcomes 🗸              | 4 / 300            |

Productivity - The three-year average of Gross Value Added (GVA) per hour worked in the industry will increase proportionately more than the rest of the UK.

| ood Business Accelerator<br>cheme Application |
|-----------------------------------------------|
| Help 🛛                                        |
| Introduction                                  |
| Privacy Notice                                |
| Business/Organisation<br>Details              |
| Project Overview                              |
| Business/Project Plan                         |
| 🗅 Strategic Fit 🛛 🗹                           |
| Suitability of Investment                     |
| Delivery - Project Delivery ×                 |
| Delivery - Pick and Pick                      |

Fair Work Every Year - the proportion of food and drink sector employees receiving at least the Welsh Living Wage will increase, to achieve 80% by 2025.

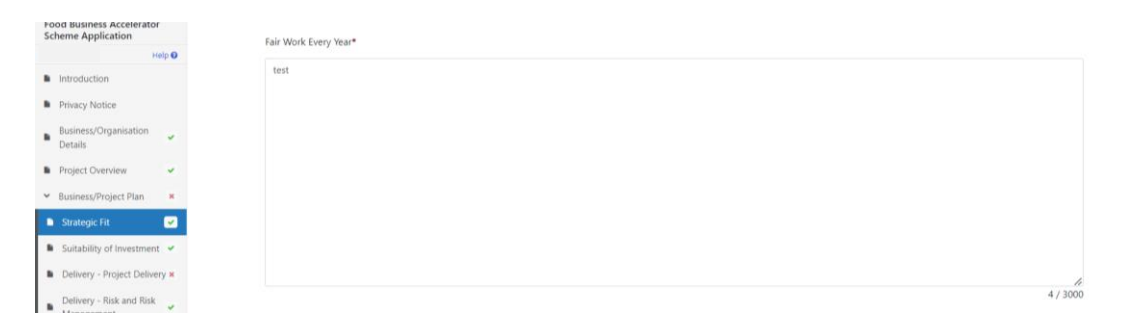

Accreditation Every Year - there will be an increase in the proportion of manufacturing businesses in the industry holding accreditation (e.g., environmental management, staff development, production and other relevant standards). Awards Every Year - there will be an increase in the proportion of businesses in the food and drink manufacturing sector achieving awards appropriate to their business. By 2025 at least six more Welsh products will join the UK GI Scheme.

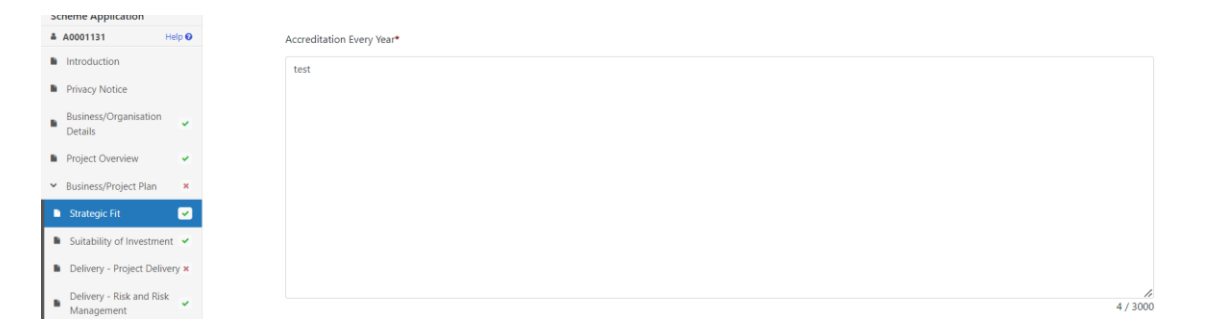

Hygiene - 98% of businesses will have a food hygiene rating of 5 by 2025.

| Food Business Accelerator<br>Scheme Application |          |  | 4 / 3000 |
|-------------------------------------------------|----------|--|----------|
| Help 🛛                                          |          |  |          |
| Introduction                                    | Hygiene* |  |          |
| Privacy Notice                                  | test     |  |          |
| Business/Organisation<br>Details                |          |  |          |
| Project Overview                                |          |  |          |
| ← Business/Project Plan ×                       |          |  |          |
| Strategic Fit                                   |          |  |          |
| Suitability of Investment                       |          |  |          |
| Delivery - Project Delivery ×                   |          |  |          |
| Delivery - Risk and Risk<br>Management          |          |  | h        |
| 🖡 Long Term Surtainability 🚽                    |          |  | 4 / 3000 |

Once you have answered all the questions, click on the Next button.

# 2 Suitability of investment

There are 5 separate questions on this page, you will need to respond to the questions below and provide independent evidence/verification from key stakeholders to support statements made for each answer.

| 4 | H                                      | ielp 🛛 | Questions marked with * are mandatory.                                                                                                    |
|---|----------------------------------------|--------|----------------------------------------------------------------------------------------------------|
| • | Introduction                           |        | Applicants will need to respond to the questions below and provide independent evidence/verification from key stakeholders to support statements made for each answer.                                                                                                    |
| • | Privacy Notice                         |        | address of the second second |
| • | Business/Organisation<br>Details       | *      | How will the investment support the business to grow sustainably and, where appropriate, how will the investment have a positive effect on the business and what changes will the investment make to the business?*                                                                                                    |
| • | Project Overview                       | ~      | tes                                                                                                    |
| ř | Business/Project Plan                  | ×      |                                                                                                    |
| • | Strategic Fit                          | *      |                                                                                                    |
| ٠ | Suitability of Investmen               | t 💌    |                                                                                                    |
| • | Delivery - Project Delive              | ну ж   |                                                                                                    |
| • | Delivery - Risk and Risk<br>Management | ~      |                                                                                                    |
| • | Long Term Sustainabilit                | y 🛩    |                                                                                                    |
| • | Project Management                     | *      |                                                                                                    |
| h | Value For Money                        | 0      | 6<br>4 / 2000                                                                                                    |
|   |                                        |        |                                                                                                    |
|   | Introduction                           |        | What is the increase in anticipated turnover and how will that turnover be achieved, taking into account any assumptions provided in those projections?*                                                                                                    |
|   | Privacy Notice                         |        | test                                                                                                    |
|   | Business/Organisation<br>Details       | •      |                                                                                                    |
|   | Project Overview                       | ~      |                                                                                                    |
| * | Business/Project Plan                  | ×      |                                                                                                    |
| h | Strategic Fit                          | ~      |                                                                                                    |
| • | Suitability of Investmen               | t 💌    |                                                                                                    |
|   | Delivery - Project Delive              | ну ж   |                                                                                                    |
| • | Delivery - Risk and Risk<br>Management | •      |                                                                                                    |
|   | Lana Tana Casada India                 |        | 4/2000                                                                                                    |

| Introduction                                                | What is the project's impact on the environment and climate change?*                                                                     |
|-------------------------------------------------------------|----------------------------------------------------------------------------------------------------|
| Privacy Notice                                              | test                                                                                                    |
| Business/Organisation<br>Details                            |                                                                                                    |
| Project Overview                                            |                                                                                                    |
| ✓ Business/Project Plan ★                                   |                                                                                                    |
| Strategic Fit                                               |                                                                                                    |
| Suitability of Investment                                   |                                                                                                    |
| Delivery - Project Delivery ×                               |                                                                                                    |
| Delivery - Risk and Risk<br>Management                      |                                                                                                    |
| Long Term Sustainability                                    | 4 / 2000<br>4 / 2000                                                                                                    |
|                                                             |                                                                                                    |
|                                                             |                                                                                                    |
| Food Business Accelerator<br>Scheme Application             | How will the project contribute to the development and improvement to the productivity, efficiency and competitiveness of the business?* |
| Help 🖸                                                      | test                                                                                                    |
| Introduction                                                |                                                                                                    |
| Privacy Notice                                              |                                                                                                    |
| Business/Organisation<br>Details                            |                                                                                                    |
| Project Overview                                            |                                                                                                    |
| ❤ Business/Project Plan ★                                   |                                                                                                    |
| Strategic Fit                                               |                                                                                                    |
| Suitability of Investment                                   |                                                                                                    |
| Delivery - Project Delivery ×                               | 4 / 2000<br>4 / 2000                                                                                                    |
|                                                             |                                                                                                    |
|                                                             |                                                                                                    |
| 🗈 Strategic Fit 🖌                                           | What innovative approaches will be adopted by the business, introduced in the project?*                                                  |
| Suitability of Investment                                   | test                                                                                                    |
| Delivery - Project Delivery ×                               |                                                                                                    |
| <ul> <li>Delivery - Risk and Risk<br/>Management</li> </ul> |                                                                                                    |
| 🖡 Long Term Sustainability 🛩                                |                                                                                                    |
| Project Management                                          |                                                                                                    |
| Value For Money 0                                           |                                                                                                    |
| Cross Cutting Themes                                        |                                                                                                    |
| Indicators and Outcomes                                     |                                                                                                    |
| Financial and                                               | li di                                                                                                    |
| Compliance                                                  | 4 / 2000                                                                                                    |

Once you have answered the questions click the **Next** button to continue.

#### 3 Delivery – Project Delivery

The Delivery – Project Delivery page is where you will provide a plan of the work that the Business/Organisation intends to undertake. You will need to describe how you intend to deliver your project. What resources will be required during implementation and who will manage the work?

Key elements to include are:

- Why the project is necessary
- What you propose to do
- How you propose to do it
- Where you propose to do it
- What you need to put in place or do to carry out the project
- How you are going to meet the procurement and tendering process

| Food Business Accelerator<br>Scheme Application          | Delivery - Project Delivery                                                                                                    |          | • |
|----------------------------------------------------------|----------------------------------------------------------------------------------------------------|----------|---|
| A Hulp O                                                 | Quarties market with "way mandemay                                                                                               |          |   |
| Introduction                                             |                                                                                                    |          |   |
| Privacy Notice                                           | Decide new you mend to envire your project, white resources will be required ouring implementation and who will manage the work? |          |   |
| Business/Organisation #<br>Details                       | Enter autour*                                                                                                    |          |   |
| Project Overview                                         |                                                                                                    |          |   |
| <ul> <li>Business/Project Plan</li> </ul>                |                                                                                                    |          |   |
| B Strategic Fit =                                        |                                                                                                    |          |   |
| Suitability of Investment                                |                                                                                                    |          |   |
| <ul> <li>Delivery - Project</li> <li>Delivery</li> </ul> |                                                                                                    |          |   |
| Delivery - Risk and Risk<br>Management                   |                                                                                                    |          |   |
| Long Term Sustainability =                               |                                                                                                    |          |   |
| Project Management                                       |                                                                                                    | 0 / 4000 |   |
| Value For Money #                                        |                                                                                                    |          |   |
| Cross Cutting Themes                                     | Provide a project plan / timescale of the key activities and investments. This must include timescales for all stages            |          |   |
| Indicators and Outcomes                                  |                                                                                                    |          |   |
| Financial and Compliance =                               | Project Activities                                                                                                    |          |   |
| Supporting Documents                                     | Click Add Activity to add details for each stage of the Project.                                                                 |          |   |
| Submission                                               |                                                                                                    | ctivity_ |   |
|                                                          |                                                                                                    |          |   |

Once you have completed how you are going to deliver your project you will need to provide a project plan / timescale of the key activities and investments. This must include timescales for all stages.

You will need to add details for each stage of the project in the project activities section.

Select the Add Activity button and you will then be taken to this page.

| Food Business Accelerator<br>Scheme Application              | Delivery - Project Delivery - Project Activities | Cancel X       | Save and Add Another 🕇 | Save and Return 3 |
|--------------------------------------------------------------|--------------------------------------------------|----------------|------------------------|-------------------|
| Help 🛛                                                       | Questions marked with * are mandatory.           |                |                        |                   |
| Introduction     Privacy Notice                              | Activity name*                                   |                |                        |                   |
| Business/Organisation Jetails                                | Activity description*                            |                |                        |                   |
| Project Overview                                             | //<br>0/255                                      |                |                        |                   |
| Strategic Fit                                                | Proposed activity start date* dd/mm/yyyy 🛍       |                |                        |                   |
| Suitability of Investment     Suitability - Project Delivery | Proposed activity end date* dd/mm/yyyy 🛍         |                |                        |                   |
| Delivery - Risk and Risk     Management                      |                                                  |                |                        |                   |
| 🕒 Long Term Sustainability 🛩                                 |                                                  |                |                        |                   |
| 🕒 Project Management 🛛 🛩                                     |                                                  |                |                        |                   |
| Value For Money                                              |                                                  |                |                        |                   |
| Cross Cutting Themes                                         |                                                  |                |                        |                   |
| Indicators and Outcomes                                      |                                                  |                |                        |                   |
| Financial and     Compliance                                 |                                                  |                |                        |                   |
| Supporting Documents 🖌                                       |                                                  | maximi e marci |                        |                   |
| ⊖ Print Cymraeg                                              |                                                  | Cancel 🗙       | Save and Add Another + | Save and Return 3 |

Enter the name and description of the Activity. Use the calendar buttons to select the activity start and end dates. To add another activity select the Save and Add Another button and you can add as many activities as you like.

When you have completed this section select the Save and Return button.

Once you are satisfied that you have finished filling in your answers select the Next button.

#### 4 Delivery – Risk and Risk Management

On this page you will need to detail the risks to your project succeeding, no matter how unlikely. It is important to identify potential risks to assist you to manage the project. There are 2 fields the first one is for Risks where you give details of the key risks that might affect the delivery of the Project and how these will be addressed. This is followed by another field where you can explain the management expertise in place to deliver the project to plan and timescale.

| Food Business Accelerator<br>Scheme Application |                                        | Delivery - F | Risk and Risk Manag                                                                                                    | jement                                |                                              |            | < Previous   | 🖺 Save | Next > |
|-------------------------------------------------|----------------------------------------|--------------|----------------------------------------------------------------------------------------------------|---------------------------------------|----------------------------------------------|------------|--------------|--------|--------|
| ۵                                               | Help 😡                                 |              | Questions marked with • are                                                                                                    | mandatory.                            |                                              |            |              |        |        |
| 1                                               | Introduction<br>Privacy Notice         |              | Recognising that there will be some risks to a project, no matter how unlikely, it is important to identify potential risks to assist you to manage the project. |                                       |                                              |            |              |        |        |
| •                                               | Business/Organisation<br>Details       |              | Risks                                                                                                    |                                       |                                              |            |              |        |        |
|                                                 | Project Overview ×                     |              | Give details of the key                                                                                                    | risks that might affect the delivery  | of the Project and how these will be address | sed.       |              |        |        |
| ~                                               | Business/Project Plan                  |              | Click 'Add Risk' to add                                                                                                    | d risk details.                       |                                              |            |              |        |        |
| •                                               | Strategic Fit                          |              | Risk                                                                                                    | Likelihood                            | Consequences                                 | Mitigation | Add Ris      |        |        |
| ī                                               | Delivery - Project Delivery ×          |              | test                                                                                                    | Low                                   | test                                         | test       | Modify Delet |        |        |
| •                                               | Delivery - Risk and Risk<br>Management |              | test2                                                                                                    | High                                  | test                                         | test       | Modify Delet |        |        |
| •                                               | Long Term Sustainability 💙             |              | test 3                                                                                                    | Medium                                | test                                         | test       | Modify Delet |        |        |
|                                                 | Project Management  Value For Money    |              | Explain the managem                                                                                                    | ent expertise in place to deliver the | project to plan and timescale.               |            |              |        |        |
|                                                 | Cross Cutting Themes                   |              | Enter details*                                                                                                    |                                       |                                              |            |              |        |        |
| •                                               | Indicators and Outcomes 🛩              |              | test                                                                                                    |                                       |                                              |            |              |        |        |
| •                                               | Financial and<br>Compliance            |              |                                                                                                    |                                       |                                              |            |              |        |        |
|                                                 | Supporting Documents 🖌                 |              |                                                                                                    |                                       |                                              |            |              |        |        |
| >                                               | Submission                             |              |                                                                                                    |                                       |                                              |            |              |        |        |
| e P                                             | rint Cymraeg                           |              |                                                                                                    |                                       |                                              |            |              |        |        |

Once you have answered all the questions, click on the **Next** button.

# 5 Long Term Sustainability

On this page you need to tell us what impact the investment will have on the longterm financial sustainability of the business.

| Food Business Accelerator<br>Scheme Application | Long Term Sustainability                                                                        | Previous   | 🖺 Save | Next > |
|-------------------------------------------------|-------------------------------------------------------------------------------------------------|------------|--------|--------|
| A ( Help O                                      | Questions marked with * are mandatory:                                                          |            |        |        |
| Introduction                                    |                                                                                                 |            |        |        |
| Privacy Notice                                  | What impact will the investment have on the long-term financial sustainability of the business? |            |        |        |
| Business/Organisation ×<br>Details              | Enter details*                                                                                  |            |        |        |
| Project Overview                                |                                                                                                 |            |        |        |
| Y Business/Project Plan X                       |                                                                                                 |            |        |        |
| Strategic Fit ×                                 |                                                                                                 |            |        |        |
| Suitability of Investment                       |                                                                                                 |            |        |        |
| Delivery - Project Delivery ×                   |                                                                                                 |            |        |        |
| Delivery - Risk and Risk<br>Management          |                                                                                                 |            |        |        |
| 🗅 Long Term Sustainability 💌                    |                                                                                                 |            |        |        |
| Project Management     ×                        |                                                                                                 |            |        |        |
| Value For Money ×                               |                                                                                                 | 0/4        | 000    |        |
| Cross Cutting Themes                            |                                                                                                 |            |        |        |
| Indicators and Outcomes ×                       |                                                                                                 |            |        |        |
| Financial and Compliance ×                      |                                                                                                 |            |        |        |
| Supporting Documents                            |                                                                                                 |            |        |        |
| > Submission                                    |                                                                                                 |            |        |        |
|                                                 |                                                                                                 |            |        |        |
| ⊖ Print Cymraeg                                 | 🛦 Ext                                                                                           | < Previous | 🖺 Save | Next > |

Page 13 of 22

Once you have answered all the questions, click on the Next button.

#### 6 Project Management

In this page there are 2 fields, in which you need to provide details of the capacity available to the business to successfully deliver the Project. In the second field you need to tell us about the track record of the management team, the key staff who will be involved in the delivery of the Project and how the work will be managed.

| od Business Accelerator                | Project Management                                                                                                    | Previous   | D 5 |
|----------------------------------------|----------------------------------------------------------------------------------------------------|------------|-----|
| i Help O                               | Questions morted with * are mandatory.                                                                                                    |            |     |
| Introduction                           | Rease provide details of the capacity available to the business to successfully deliver the Project.                                              |            |     |
| Privacy Notice                         |                                                                                                    |            |     |
| Business/Organisation<br>Details       | Enter details*                                                                                                    |            |     |
| Project Overview x                     |                                                                                                    |            |     |
| Business/Project Plan 🛛 🙀              |                                                                                                    |            |     |
| Strategic Fit 🛛 🕷                      |                                                                                                    |            |     |
| Suitability of Investment              |                                                                                                    |            |     |
| Delivery - Project H<br>Delivery       |                                                                                                    |            |     |
| Delivery - Risk and Risk<br>Management |                                                                                                    |            |     |
| Long Term Sustainability 😠             |                                                                                                    |            |     |
| Project Management 🥥                   |                                                                                                    | 0 / 4000   |     |
| Value For Money N                      | fail not the two second of the execution and the law stell who will be involved in the defense of the Desiret and have the owner will be executed |            |     |
| Cross Cutting Themes N                 |                                                                                                    |            |     |
| Indicators and Outcomes H              | Enter details*                                                                                                    |            |     |
| Financial and Compliance x             |                                                                                                    |            |     |
| Supporting Documents ×                 |                                                                                                    |            |     |
| Submission                             |                                                                                                    |            |     |
|                                        |                                                                                                    |            |     |
|                                        |                                                                                                    |            |     |
|                                        |                                                                                                    |            |     |
|                                        |                                                                                                    |            |     |
|                                        |                                                                                                    |            |     |
|                                        |                                                                                                    | 0 / 4000   |     |
|                                        |                                                                                                    |            |     |
| fint Cymraeg                           | ▲ ba                                                                                                    | < Previous |     |

Once you have completed these fields click the **Next** button to continue.

#### 7 Value For Money

In this page there are 3 fields:

• firstly you will need to explain how the total project costs have been arrived at by providing a detailed breakdown of the proposed expenditure

| Food Business Accelerator<br>Scheme Application | Value For Money                                                                                                    | < Previous | E Save | Net |
|-------------------------------------------------|----------------------------------------------------------------------------------------------------|------------|--------|-----|
| Help O                                          | Questions marked with * are mandatory.                                                                                           |            |        |     |
| Introduction                                    |                                                                                                    |            |        |     |
| Privacy Notice                                  | You must refer to the following before incurring costs                                                                           |            |        |     |
| Business/Organisation ×<br>Details              | Competitive Rendering and Public Procument - Rennal Qualance<br>Competitive Rendering and Public Procument - Register and Record |            |        |     |
| Project Overview                                |                                                                                                    |            |        |     |
| ← Business/Project Plan     ×                   | Show how the total project costs have been arrived at by providing a detailed breakdown of the proposed expenditure.             |            |        |     |
| B Strategic Fit *                               | Enter datal?                                                                                                    |            |        |     |
| Suitability of Investment     *                 |                                                                                                    |            |        |     |
| Delivery - Project     Delivery                 |                                                                                                    |            |        |     |
| Delivery - Risk and Risk     Management         |                                                                                                    |            |        |     |
| Long Term Sustainability ×                      |                                                                                                    |            |        |     |
| B Project Management *                          |                                                                                                    |            |        |     |
| Value For Money                                 |                                                                                                    |            |        |     |
| Cross Cutting Themes     ×                      |                                                                                                    |            |        |     |
| Indicators and Outcomes ×                       |                                                                                                    |            |        |     |
| Financial and Compliance =                      |                                                                                                    | 0 / 4000   |        |     |
|                                                 |                                                                                                    |            |        |     |

 secondly please detail the forecasted impact on turnover and profitability expected within three years of completion of the project, explaining your assumptions

| · riget official                                                 |                                                                                                    |
|------------------------------------------------------------------|----------------------------------------------------------------------------------------------------|
| ✓ Business/Project Plan x                                        | Detail the forecasted impact on turnover and profitability expected within three years of completion of the project. Explain your assumptions. |
| 🗈 Strategic Fit 🖌                                                |                                                                                                    |
| Suitability of Investment                                        | Enter details*                                                                                                    |
| Delivery - Project Delivery ×                                    | test                                                                                                    |
| <ul> <li>Delivery - Risk and Risk</li> <li>Management</li> </ul> |                                                                                                    |
| Long Term Sustainability                                         |                                                                                                    |
| Project Management                                               |                                                                                                    |
| Value For Money                                                  |                                                                                                    |
| Cross Cutting Themes                                             |                                                                                                    |
| Indicators and Outcomes                                          |                                                                                                    |
| Financial and<br>Compliance                                      |                                                                                                    |

• thirdly, please enter details and quotes for each investment item. For each item required click 'Add Investment Item', then select the required item.

|                                                                  |                                                                                             |                                                                   |                                                          | -,                |        |
|------------------------------------------------------------------|---------------------------------------------------------------------------------------------|-------------------------------------------------------------------|----------------------------------------------------------|-------------------|--------|
| Value For Money                                                  |                                                                                             |                                                                   |                                                          |                   |        |
| Cross Cutting Themes                                             | Investment Items                                                                            |                                                                   |                                                          |                   |        |
| Indicators and Outcomes                                          | Enter details and quotes for each investment item.                                          |                                                                   |                                                          |                   |        |
| <ul> <li>Financial and Compliance</li> </ul>                     | For each item required click 'Add Investment Item', then select the required item.          |                                                                   |                                                          |                   |        |
| Supporting Documents                                             |                                                                                             |                                                                   | Add Investr                                              | ment Item         |        |
| * Jubrisson                                                      |                                                                                             | No Entries                                                        |                                                          |                   |        |
|                                                                  |                                                                                             |                                                                   |                                                          |                   |        |
|                                                                  | socal Project Cost (2)                                                                      |                                                                   |                                                          |                   |        |
|                                                                  | Maximum Approved Grant (from EOI)                                                           | 451266.00                                                         |                                                          |                   |        |
|                                                                  | Maximum Grant Value (£)                                                                     | 0.00                                                              |                                                          |                   |        |
|                                                                  |                                                                                             |                                                                   |                                                          |                   |        |
| A Point Commann & Edd                                            |                                                                                             |                                                                   |                                                          | < Previous 🗈 Save | Next > |
|                                                                  |                                                                                             |                                                                   |                                                          |                   |        |
| Food Business Accelerator<br>Scheme Application                  | Value For Money - Investment Items                                                          |                                                                   | Cancel X Save and Add Another +                          | Save and Return 3 | Q      |
| Help 🛛                                                           | Questions marked with * are mandatory.                                                      |                                                                   |                                                          |                   |        |
| Introduction                                                     |                                                                                             |                                                                   |                                                          |                   | *      |
| Privacy Notice                                                   | item*                                                                                       | Building works                                                    |                                                          |                   |        |
| Business/Organisation                                            | Item Details (maximum 500 characters)*                                                      | Test                                                              |                                                          |                   |        |
| Details                                                          |                                                                                             |                                                                   |                                                          |                   | 0      |
| Project Overview                                                 |                                                                                             | 4                                                                 |                                                          |                   |        |
| Business/Project Plan                                            |                                                                                             | 4 / 500                                                           |                                                          |                   | +      |
| <ul> <li>Strategic Fit</li> </ul>                                |                                                                                             |                                                                   |                                                          |                   |        |
| Suitability of Investment                                        | Item Quotes                                                                                 |                                                                   |                                                          |                   |        |
| Delivery - Project Delivery ×                                    | To complete this section you must have obtained a quote for<br>quotes with this application | or each investment item up to £5,000. For items over £5,000, thre | e quotes are required. You must submit evidence of these |                   |        |
| <ul> <li>Delivery - Risk and Risk</li> <li>Management</li> </ul> | Click 'Add Quote' to add details of a quote for this investme                               | mt item.                                                          |                                                          |                   |        |
| Long Term Sustainability                                         |                                                                                             |                                                                   |                                                          |                   |        |
| <ul> <li>Project Management</li> </ul>                           |                                                                                             |                                                                   | Add Quote                                                |                   |        |
| Value For Money                                                  |                                                                                             | No Entries                                                        |                                                          |                   |        |

Once you have added an item you will need to provide a quote. Click on 'Add **Quote**' and answer the questions presented.

| Food Business Accelerato<br>Scheme Application | 1     | Value For Money - Investment Items - Item Quotes                                | Cancel X Save and Add Another + Save and Return | Q |
|------------------------------------------------|-------|---------------------------------------------------------------------------------|-------------------------------------------------|---|
| H                                              | elp O | Questions marked with * are mandatory.                                          |                                                 |   |
| Introduction                                   |       | Queste Value*                                                                   |                                                 |   |
| Privacy Notice                                 |       | Coose value                                                                     |                                                 | 0 |
| Business/Organisation                          |       | Supplier Trading Title*                                                         |                                                 | - |
| Details                                        |       | Preferred Quote                                                                 |                                                 | 0 |
| Project Overview                               | ж     |                                                                                 |                                                 |   |
| Business/Project Plan                          | *     | Comment*                                                                        |                                                 | + |
| Strategic Fit                                  | ~     | Do you or anyone involved in the Project have an interest in<br>this supplier?* | ⊖ Yes ◯ No                                      |   |
| Suitability of Investment                      |       |                                                                                 |                                                 |   |
| Delivery - Project Delive                      | ку ж  |                                                                                 |                                                 |   |
| Delivery - Risk and Risk<br>Management         | *     |                                                                                 |                                                 |   |
| Long Term Sustainability                       |       |                                                                                 |                                                 |   |
| Project Management                             | -     |                                                                                 |                                                 |   |
| Value For Money                                |       |                                                                                 |                                                 |   |

If your total project costs differ from Eol estimate by more than 15% you will be presented with a further field where you need to explain why that is the case.

| ood Business Accelerator<br>cheme Application |          | Enter details and qu   | otes for each investment item.    |                                  |                            |                     |
|-----------------------------------------------|----------|------------------------|-----------------------------------|----------------------------------|----------------------------|---------------------|
| Hat                                           | P 0      | For each item requir   | ed click 'Add Investment Item',   | then select the required item.   |                            |                     |
| Introduction                                  |          | Item                   | Item Details                      | Item Value (6)                   | Reason for choice of Quote | Add Investment Item |
| Privacy Notice                                |          |                        |                                   |                                  |                            |                     |
| Business/Organisation<br>Details              |          | Building works         | bricks                            | 500.00                           |                            | Modify Delete       |
| Project Overview                              |          | Total Project Cost (£) |                                   | 500.00                           |                            |                     |
| Business/Project Plan                         | *        | Maximum Approved G     | ant (from EOI)                    | 451266.00                        |                            |                     |
| Strategic Fit                                 |          | Maximum Grant Value    | (£)                               | 200.00                           |                            |                     |
| Suitability of Investment                     | *        | Disses contribution of | Tabl Period Cost differs from     | un a FOI estimate la conce there |                            |                     |
| Delivery - Project Delivery                   | *        | Please explain why you | r lotal project Cost differs from | your EOI estimate by more than   | 15%*                       |                     |
| Delivery - Risk and Risk<br>Management        | •        |                        |                                   |                                  |                            |                     |
| Long Term Sustainability                      |          |                        |                                   |                                  |                            |                     |
| Project Management                            |          |                        |                                   |                                  |                            |                     |
| Value For Money                               | <b>~</b> |                        |                                   |                                  |                            |                     |
| Cross Cutting Themes                          |          |                        |                                   |                                  |                            |                     |
| Indicators and Outcomes                       |          |                        |                                   |                                  |                            |                     |
| Financial and Compliance                      |          |                        |                                   |                                  |                            |                     |
| Supporting Documents                          | *        |                        |                                   |                                  |                            |                     |
| Submission                                    |          |                        |                                   |                                  |                            | 0 / 100             |
|                                               |          |                        |                                   |                                  |                            |                     |
|                                               |          | Exit                   |                                   |                                  |                            | < Previous          |

When you have finished filling in your answers, select the **Next** button.

#### 8 Cross Cutting Themes

On this page you will have 3 fields in which you need to provide evidence of how your project will contribute towards the cross-cutting themes of:

- Equality of opportunity and Gender mainstreaming
- Tackling Poverty and Social Exclusion
- Welsh Language

| Food Business Accelerator<br>Scheme Application | Equally of opportunity and Gender mainstreaming* |           |
|-------------------------------------------------|--------------------------------------------------|-----------|
| A ( Help O                                      |                                                  | ٥         |
| Introduction                                    |                                                  |           |
| Privacy Notice                                  |                                                  |           |
| Business/Organisation     Details               |                                                  |           |
| Project Overview                                |                                                  |           |
| ✓ Business/Project Plan ■                       |                                                  |           |
| Strategic Fit                                   |                                                  |           |
| Suitability of Investment                       |                                                  |           |
| Delivery - Project     Delivery                 | This is a mandatory quartitor, please amover it. |           |
| Delivery - Risk and Risk                        |                                                  | 0 / 2000F |
| Management                                      | Tackling Poverty and Social Exclusion*           |           |
| <ul> <li>Long Term Sustainability ×</li> </ul>  |                                                  | Ø         |
| Project Management #                            |                                                  |           |
| Value For Money #                               |                                                  |           |
| Cross Cutting Themes                            |                                                  |           |
| Indicators and Outcomes #                       |                                                  |           |
| Financial and Compliance #                      |                                                  |           |
| Supporting Documents #                          |                                                  |           |
| <ul> <li>Submission</li> </ul>                  |                                                  |           |
|                                                 |                                                  |           |
|                                                 | This is a mandatory quartion, please answer it.  | 0/2000    |
|                                                 |                                                  |           |
|                                                 | Wesh Language*                                   |           |
|                                                 |                                                  | Ø         |
|                                                 |                                                  |           |
|                                                 |                                                  |           |
|                                                 |                                                  |           |
|                                                 |                                                  |           |
|                                                 |                                                  |           |
|                                                 |                                                  |           |
|                                                 |                                                  |           |
| ee mint Cymraeg                                 |                                                  |           |

When you have finished filling in your answers, select the Next button.

| Previous | 🖺 Save | Next |
|----------|--------|------|

#### 9 Indicators and outcomes

Here you will be required to complete the Indicators and Outcomes below, you need to enter details for at least one indicator from each section. As you select them you will be presented with either whole or percentage figure to go with each indicator as well as a brief explanation of how this will be met and how progress will be monitored.

| Food Business Accelerator<br>Scheme Application | Questions marked with * are mandatory                                                              |               |                       |
|-------------------------------------------------|----------------------------------------------------------------------------------------------------|---------------|-----------------------|
| A / 1900                                        | Complete the indicators and Outcomes below, you must enter details for at least one indicator from | each section. |                       |
| Introduction                                    |                                                                                                    |               |                       |
| Privacy Notice                                  | Growth and Productivity                                                                            |               |                       |
| Business/Organisation<br>Details                | Growth - Value Increase in Turnover                                                                | •             |                       |
| Project Overview                                | Enter percentage increase in turnover, two years post project completion.*                         | 0.13-20%      |                       |
| ✓ Business,Project Plan ★                       |                                                                                                    | 031-40%       |                       |
| Strategic Fit                                   |                                                                                                    | Over 52%      |                       |
| Suitability of investment                       | Explain how this outcome will be met.*                                                             |               |                       |
| Celvery - Project<br>Delvery                    |                                                                                                    |               |                       |
| Delivery - Risk and Risk     Manapament         |                                                                                                    | 0/500         |                       |
| Long Term Sustainability =                      | How will progress be monitored, including any anangements for external evaluation, if applicable?* |               |                       |
| B Project Management =                          |                                                                                                    |               |                       |
| Value For Money                                 |                                                                                                    | 2/50          |                       |
| Cross Cutting Themes                            |                                                                                                    | 0/300         |                       |
| Indicators and Outcomes                         | Productivity - Gross Value Added (GVA) per hour worked                                             |               |                       |
| B Supporting Documents =                        | Fair Work and Carbon Reduction                                                                     |               |                       |
| <ul> <li>Submission</li> </ul>                  | Fair Work - Number of employees receiving at least the Weish Living Wage                           |               |                       |
|                                                 | Carbon reduction                                                                                   |               |                       |
|                                                 | New Markets and Farm Businesses                                                                    |               |                       |
|                                                 | Number of new markets accessed                                                                     |               |                       |
|                                                 | Number of farm businesses supported                                                                |               |                       |
|                                                 |                                                                                                    |               |                       |
|                                                 | New Accreditations, New Awards and Food Hygiene Scheme                                             |               |                       |
|                                                 | Number of new accreditations                                                                       |               |                       |
|                                                 | Number of new awards                                                                               |               |                       |
|                                                 | Food Hygiene Rating Scheme                                                                         |               |                       |
|                                                 |                                                                                                    |               |                       |
| A Print Cymraeg A Brit                          |                                                                                                    |               | C Previous El Save No |

When you have finished filling in your answers, select the **Next** button.

#### 10 Financial and compliance

The Scheme offers a maximum 40% grant towards the cost of investment up to a maximum of £5,000,000 grant. There are 2 fields, the first field is for you to describe how you intend to fund the investment in addition to the grant. Please refer to evidence to support your application. The second field is to tell us what is the financial need for grant? What would happen without any support?

| icheme Application                     | Financial and Compliance                                                                                                    |  |
|----------------------------------------|----------------------------------------------------------------------------------------------------|--|
| Help 🛛                                 | Questions market with * ore mandatory                                                                                         |  |
| Introduction                           | The Scheme offers a maximum 40% oract towards the cost of investment un to a maximum of E500000 occur.                        |  |
| Privacy Notice                         |                                                                                                    |  |
| Business/Organisation<br>Details       | Describe how you intend to fund the investment in addition to the grant. Rease refer to evidence to support your application. |  |
| Project Overview N                     | Enter details*                                                                                                    |  |
| Business/Project Plan H                |                                                                                                    |  |
| Strategic Fit N                        |                                                                                                    |  |
| Suitability of Investment N            |                                                                                                    |  |
| Delivery - Project H<br>Delivery       |                                                                                                    |  |
| Delivery - Risk and Risk<br>Management |                                                                                                    |  |
| Long Term Sustainability N             |                                                                                                    |  |
| Project Management N                   |                                                                                                    |  |
| Value For Money N                      |                                                                                                    |  |
| Cross Cutting Themes N                 | 0 / 400                                                                                                    |  |
| Indicators and Outcomes N              | What is the financial need for grant? What would happen without any support?                                                  |  |
| Compliance                             | Erter details*                                                                                                    |  |
| Supporting Documents N                 |                                                                                                    |  |
| Submission                             |                                                                                                    |  |
|                                        |                                                                                                    |  |
|                                        |                                                                                                    |  |
|                                        |                                                                                                    |  |
|                                        |                                                                                                    |  |
|                                        |                                                                                                    |  |
|                                        |                                                                                                    |  |
|                                        |                                                                                                    |  |
|                                        |                                                                                                    |  |

Once you have answered all the questions, click on the Next button.

# **Supporting Documents**

The next page gives a full list of what we expect to be sent in as supporting documents.

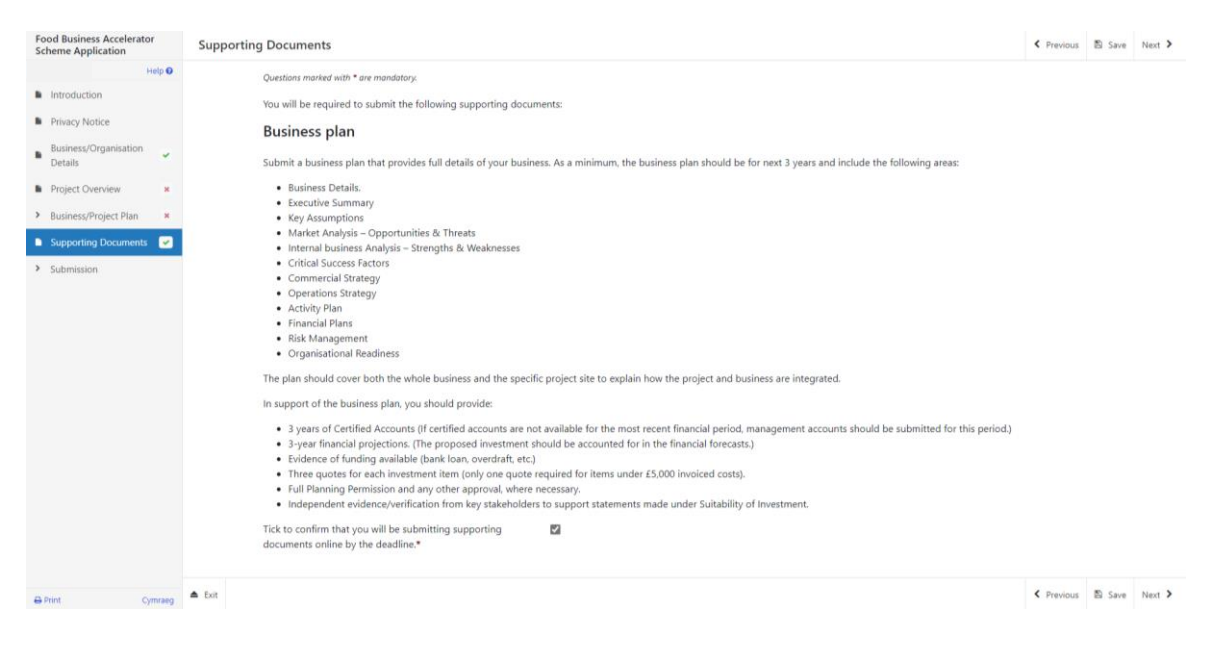

You must upload all supporting documents straight after submitting your full application and by the given deadline.

Once you have read this page please click **Next**.

# Submission Page – Errors, Information and Summary

This gives a summary of the information you have entered including the items you have selected and informs you of any errors or information messages on your application.

| Food Business Accelerator<br>Scheme Application | Errors, Information and Summary                                                           | ✓ Previous 型 Save No. |
|-------------------------------------------------|-------------------------------------------------------------------------------------------|-----------------------|
| Help                                            | Important - Please review this summary. Please scroll down if applicable.                 |                       |
| Privacy Notice                                  | There are errors present on your form. Please review and correct any errors.              |                       |
| Business/Organisation<br>Details                | Business/Organisation Details                                                             |                       |
| Project Overview                                | Applicant/Business Name Eric Idle                                                         |                       |
| > Business/Project Plan ×                       | Business/Organisation Status Private limited                                              | d company             |
| Supporting Documents                            | Company Number                                                                            |                       |
| <ul> <li>Submission</li> </ul>                  | VAT Number VAT PENDING                                                                    | 3                     |
| From Information and                            | Charity Number                                                                            |                       |
| Summary                                         | Is the Business/Organisation a member of a group of companies? Yes                        |                       |
| Declaration and<br>Undertakings                 | ✓ No                                                                                      |                       |
| Cubmit                                          | Does the Business/Organisation have shareholders? Yes                                     |                       |
| = Submit                                        | ✓ No                                                                                      |                       |
|                                                 | Is the Business/Organisation a wholly owned subsidiary? Yes                               |                       |
|                                                 | 🗸 No                                                                                      |                       |
|                                                 | In the Residence (Record only a Marcelland Marcelland                                     |                       |
|                                                 | is the Business/Organisation a New Start-Up? Yes                                          |                       |
|                                                 | ✓ No                                                                                      |                       |
|                                                 | Size of Business/Organisation                                                             |                       |
|                                                 | Business Size Large                                                                       |                       |
| Print Cymraeg                                   | Number of employees - Before Project (Full Time Equivalents based on 30 hours per week) 1 |                       |

Once you have checked the summary and if needed corrected any errors, click on the **Next** button.

#### Submission Page – Declarations and Undertakings

You must read the Declarations and Undertakings and **tick** the box to confirm you have read and agree to them.

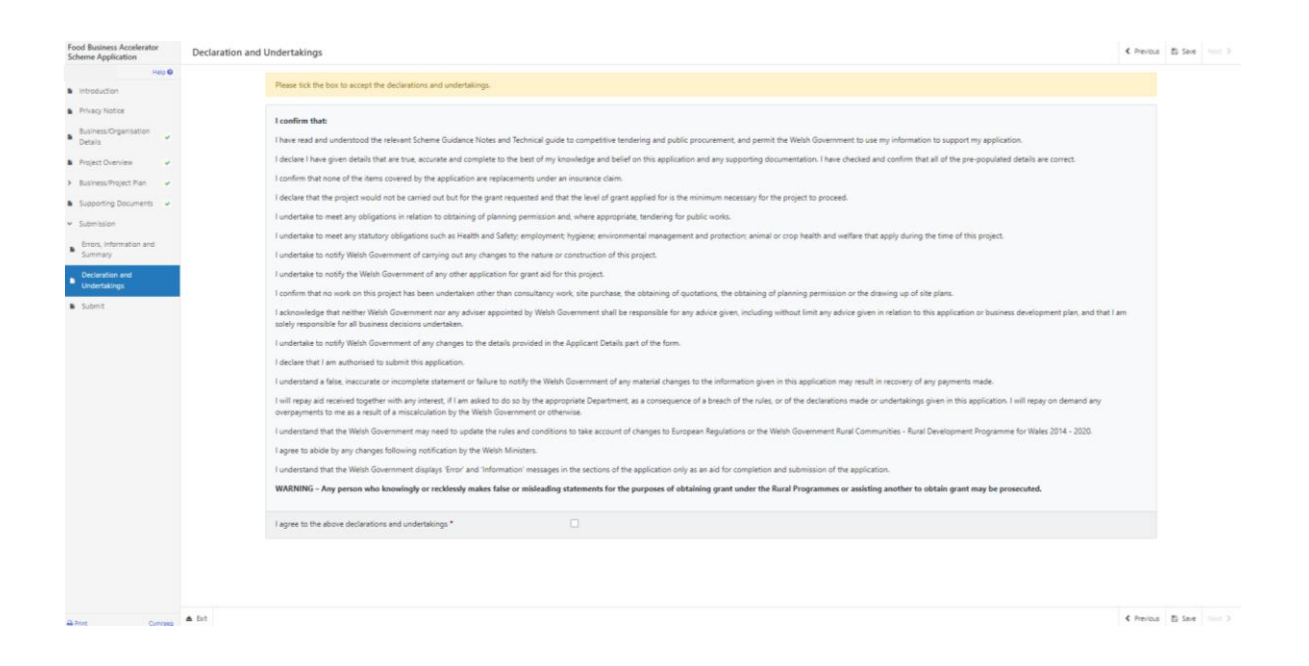

Once you have agreed the Declarations and Undertakings, click on the Next button.

#### Submission Page – Submit

To submit your Food Business Accelerator Scheme Full Application, click on the **Submit** button.

| Food Business Accelerator<br>Scheme Application      | Submit |                                                                                                    | < Previous | 🗈 Save |  |
|------------------------------------------------------|--------|----------------------------------------------------------------------------------------------------|------------|--------|--|
| Help 🛛                                               |        |                                                                                                    |            |        |  |
| Introduction                                         |        | You must submit appropriate documentation to support this application. You can do this by clicking the "Submit Documentation" button on the next screen after you have clicked "Submit" below. |            |        |  |
| Privacy Notice                                       |        | Click the button below to submit your Food Business Accelerator Scheme Application.                                                                                                    |            |        |  |
| Business/Organisation<br>Details                     |        | Submit                                                                                                    |            |        |  |
| Project Overview                                     |        |                                                                                                    |            |        |  |
| > Business/Project Plan ✓                            |        | 4 Message containing a copy of your submitted Food Business Accelerator Scheme Application will be available in your online Messages page within one working day.                              |            |        |  |
| Supporting Documents                                 |        |                                                                                                    |            |        |  |
| <ul> <li>Submission</li> </ul>                       |        |                                                                                                    |            |        |  |
| Errors, Information and<br>Summary                   |        |                                                                                                    |            |        |  |
| <ul> <li>Declaration and<br/>Undertakings</li> </ul> |        |                                                                                                    |            |        |  |
| Submit                                               |        |                                                                                                    |            |        |  |
|                                                      |        |                                                                                                    |            |        |  |

Once submitted, you will see a confirmation screen.

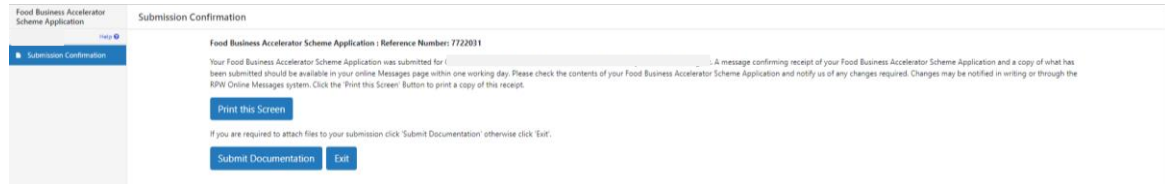

After the Full application is submitted, you cannot amend any of the details in the form including the items you have selected.

# **Following Successful Submission**

A summary of your completed Food Business Accelerator Scheme Full application will be added to the 'Messages' page on your RPW Online account under the title "Documents received by RPW". Ensure you check the information submitted thoroughly. If any of the information shown is incorrect, please reply to the Message detailing your concerns. You should do this as soon as you discover any incorrect information.

You must upload before the given deadline all the supporting evidence in the same Documents received by RPW message. Failure to do this can result in your application being rejected.

If you are encountering problems or are unable to access our website, please contact the RPW Online Helpdesk on 0300 062 5004.

# What happens next?

# There are two possible outcomes from full application appraisal:

- Your project does not meet the standard and is not approved for an award. You will be informed of the reasons why your application was not successful via your RPW Online account. You may apply again with the same project should further application windows be made available (amending the application if you wish), but only if you have not started the activity you applied for.
- 2. Your project is eligible and is approved for an award. A contract will be issued to you setting out the terms and conditions of the award via your RPW Online account which you will be asked to accept within 30 days as agreement that you accept the terms and conditions therein. The contract offer will also provide you with the authority to start work. You will need to accept or decline the offer of contract within 30 days. Failure to accept the contract within 30 days will lead to the contract being withdrawn.

# Contacts RPW Online

Access the RPW Online service via the Government Gateway at www.gateway.gov.uk, or once you have enrolled for the RPW Online service, access it via www.wales.gov.uk/RPWOnline. If you are not yet registered with RPW Online, please refer to the Welsh Government website for the how to register guidance or call the Customer Contact Centre on 0300 062 5004.

#### **Enquiries – Customer Contact Centre**

For all enquiries, please contact the **<u>RPW Customer Contact Centre</u>** Enquiries can be submitted via RPW Online at any time.

# Access to Welsh Government offices for people with disabilities or special needs

If you have any special needs which you feel are not met by our facilities contact the Customer Contact Centre on 0300 062 5004. Welsh Government officials will then endeavour to make arrangements to accommodate your requirements.

#### Welsh Government Website

For all of the latest Agricultural and Rural Affairs information, visit the Welsh Government website. By visiting the website, you can also sign up to receive the Gwlad e-news letter.